# ORGANIZATION CODES IN FEPAAS HOW TO IDENTIFY THE CODES NEEDED FOR SEARCHES

FOURTH ESTATE PERSONNEL ACCOUNTABILITY AND ASSESSMENT SYSTEM (FEPAAS)

1

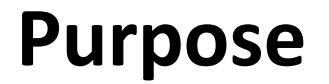

 The organization code used in FEPAAS may not be familiar to supervisors. If a supervisor has multiple organizations, organization searches can be complicated.

This instruction will show you how to determine the codes used for organizations assigned to you, and locate the employees in those codes.

## FEPAAS Main Page: https://fepaas.whs.mil

Once logged in, if you are accounting for employees, click on the 'Accounting' tab. If simply viewing records, click on the 'Employees' tab.

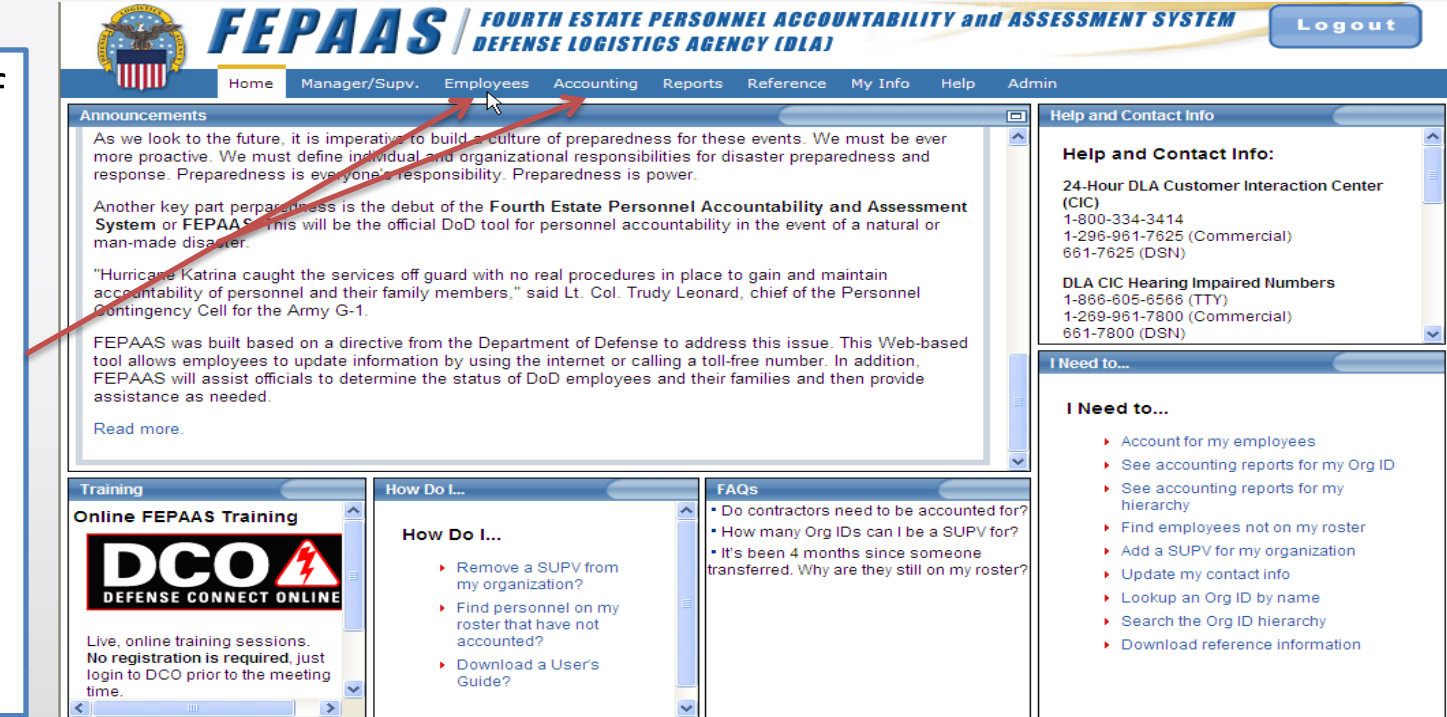

While there are screen differences between the two tabs, this method works for both screens. We will show the 'Employee' screens for this purpose.

### First, Find an Employee in the Organization

Enter the last name (or last name, part of first name) of an employee in the organization you wish to review and click on find.

| Control in the second second s |                                            |                                      |                                      | 🔟 🧾 🖄 🤭 🗶 😽 Liv                   | e bearch                |              |
|----------------------------------------------------------------------------------------------------|--------------------------------------------|--------------------------------------|--------------------------------------|-----------------------------------|-------------------------|--------------|
| File Edit View Favorites Tools Help                                                                                                    | 🛛 🗙 🌍 SnagIt 🚦                             | 📕 🔄 🗍 🗙 🍕 Convert 🝷 🛃                | Select                               |                                   |                         |              |
| 📙 🚖 Favorites 🚽 🝰 🚔 DLA Human Resources                                                                                                    | ; 🔧 Google 🙋 Army Job Aids and Ind         | lex 🙋 DLA Columbus Today - DLA       | 🙇 DLA eWorkplace 💊 DLA Hom           | e Use Program Inf 🙋 DoD Antivirus | site 🙋 DoD Webex versio | n            |
| Fourth Estate Personnel Accountability and Asse                                                                                                    | essme                                      |                                      |                                      | 👌 • 🔊 •                           | 🖃 🖶 🕶 Page 🕶 Safe       | ty 🔹 Tools 🔹 |
| FEPAA                                                                                                    | S   FOURTH ESTATE PER<br>DEFENSE LOGISTICS | RSONNEL ACCOUNTABILI<br>AGENCY (DLA) | TY and ASSESSMENT SY                 | STEM Logout                       |                         |              |
| Home Manager/Supv                                                                                                    | v. Employees Accounting Re                 | eports Reference My Info             | Help Admin                           |                                   |                         |              |
| All Fourth Estate Employees                                                                                                    |                                            |                                      |                                      |                                   |                         | 0            |
| Event Last Name                                                                                                    | First Name Org ID                          | Organization Name SS                 | N Designation                        | Home City State                   | Displaced City          | State        |
| (starts with)                                                                                                    | (starts with)                              | (tull or                             | Last4)                               | Any                               |                         | Any 💌        |
| Results Per Page: 50                                                                                                    |                                            | Find Reset                           | Add Employee                         | Designation Definitions           |                         |              |
| Action Event                                                                                                    | Nama                                       | Bay Grade Ore D                      | Designation                          | Home Location                     | Displaced Location      |              |
|                                                                                                    |                                            |                                      |                                      |                                   |                         |              |
|                                                                                                    | -                                          |                                      |                                      |                                   |                         |              |
|                                                                                                    | Enter sea                                  | rch criteria above and press the "F  | ind" button to display a list of spo | insors.                           |                         |              |
|                                                                                                    | Enter sea                                  | rch criteria above and press the "F  | ind" button to display a list of spo | insors.                           |                         |              |
|                                                                                                    | Enter sea                                  | rch criteria above and press the "F  | ind" button to display a list of spo | nsors.                            |                         |              |
|                                                                                                    | Enter sea                                  | rch criteria above and press the "F  | ind" button to display a list of spo | insors.                           |                         |              |
|                                                                                                    | Enter sea                                  | rch criteria above and press the "F  | ind" button to display a list of spo | insors.                           |                         |              |
|                                                                                                    | Enter sea                                  | rch criteria above and press the "F  | ind" button to display a list of spo | insors.                           |                         |              |
|                                                                                                    | Enter sea                                  | rch criteria above and press the 'F  | ind" button to display a list of spo | nsors.                            |                         |              |
|                                                                                                    | Enter sea                                  | rch criteria above and press the 'F  | ind" button to display a list of spo | nsors.                            |                         |              |
|                                                                                                    | Enter sea                                  | rch criteria above and press the 'F  | ind" button to display a list of spo | nsors.                            |                         |              |
|                                                                                                    | Enter sea                                  | rch criteria above and press the 'F  | ind" button to display a list of spo | nsors.                            |                         |              |
|                                                                                                    | Enter sea                                  | rch criteria above and press the 'F  | ind" button to display a list of spo | nsors.                            |                         |              |
|                                                                                                    | Enter sea                                  | rch criteria above and press the 'F  | ind" button to display a list of spo | nsors.                            |                         |              |
|                                                                                                    | Enter sea                                  | rch criteria above and press the 'F  | ind" button to display a list of spo | nsors.                            |                         |              |
|                                                                                                    | Enter sea                                  | rch criteria above and press the 'F  | ind" button to display a list of spo | nsons.                            |                         |              |
|                                                                                                    | Enter sea                                  | rch criteria above and press the 'F  | ind" button to display a list of spo | nsons.                            |                         |              |
|                                                                                                    | Enter sea                                  | rch criteria above and press the 'F  | ind" button to display a list of spo | nsons.                            |                         |              |
|                                                                                                    | Enter sea                                  | rch criteria above and press the 'F  | ind" button to display a list of spo | nsons.                            |                         |              |
|                                                                                                    | Enter sea                                  | rch criteria above and press the 'F  | ind" button to display a list of spo | nsors.                            |                         |              |
|                                                                                                    | Enter sea                                  | rch criteria above and press the 'F  | ind" button to display a list of spo | nsors.                            |                         |              |
|                                                                                                    | Enter sea                                  | rch criteria above and press the 'F  | ind" button to display a list of spo | nsors.                            |                         |              |
|                                                                                                    | Enter sea                                  | rch criteria above and press the 'F  | ind" button to display a list of spo | nsors.                            |                         |              |

#### **Use Their Org Code to Find Others**

The employee's record will return. Copy the Org Id from the employee line into the Org Id search field.

Clear the name from the search fields, and select 'Find'

| Fourth Estate Personnel Accountability and A           | ssessment System(FEPAA | (S) - Windows Internet Ex            | xplorer provided by De | ense Logistics       |                     |                   |                    |                    |
|--------------------------------------------------------|------------------------|--------------------------------------|------------------------|----------------------|---------------------|-------------------|--------------------|--------------------|
| 🕒 😔 🔻 🙋 https://fepaassupport.whs.mil/                 |                        |                                      |                        |                      |                     | 😽 🗙 灯 Live        | Search             |                    |
| File Edit View Favorites Tools Help                    | 🔤 🗙 🌍 Sna              | aglt 🧮 🖆 🗍 🗙 🍕                       | Convert 👻 🛃 Select     |                      |                     |                   |                    |                    |
| 🙀 Favorites 🚽 🙀 🖨 DLA Human Resources 💲                | Google 🙋 Army Job Aids | and Index 🙋 DLA Columbu              | s Today - DLA 🙋 DL     | eWorkplace 👋 DLA Hor | me Use Program Inf  | 🙋 DoD Antivirus s | ite 🙋 DoD Webex ve | rsion              |
| Fourth Estate Personnel Accountability and Assessr     | ne                     |                                      |                        |                      |                     |                   | 🖃 🌧 🕶 Page 🕶 S     | iafety + Tools + ( |
| 😭 FEPAAS                                               | FOURTH ESTAT           | TE PERSONNEL ACC<br>TICS AGENCY (DLA | OUNTABILITY and<br>1)  | ASSESSMENT S         | YSTEM Lo            | gout              |                    |                    |
| Home Manager/Supv.                                     | Employees Accountin    | g Reports Referenc                   | e My Info Help         | Admin                |                     |                   |                    |                    |
| All Fourth Estate Employees                            |                        |                                      |                        |                      |                     |                   |                    | <u>@</u> +         |
| Event Last Name                                        | First Name Ore         | ID Organization Na                   | me SSN                 | Designation          | Home City           | State             | Displaced City     | State              |
| (starts with)                                          | (starts with)          |                                      | (full or Last4)        |                      |                     |                   |                    | Any                |
|                                                        |                        | Find                                 | Reset                  | Add Employee         | Designation D       | efinitions        |                    |                    |
| Results Per Page: 10 -                                 |                        |                                      |                        | Add Employee         | Designation D       |                   | 5-                 |                    |
| Total Results:1 	 Page of 1 ► ►                        |                        |                                      |                        |                      |                     | 100               | Exp                | ort to Excel       |
| Action Event h                                         | lame                   | Pay Grade                            | Org ID De              | signation            | Home Locatio        | n                 | Displaced Locati   | on                 |
| select   DLA Test Event, FEPAAS  Pemo Event, DLA_Union |                        | GS07                                 | J8H9D DOD              | CIVILIAN EMPLOYEES   |                     | VA                |                    |                    |
|                                                        |                        |                                      |                        |                      |                     |                   |                    |                    |
|                                                        |                        |                                      | A                      |                      |                     |                   |                    |                    |
|                                                        |                        |                                      |                        |                      |                     |                   |                    |                    |
|                                                        |                        |                                      |                        |                      |                     |                   |                    |                    |
|                                                        |                        |                                      |                        |                      |                     |                   |                    |                    |
|                                                        |                        |                                      |                        |                      |                     |                   |                    |                    |
|                                                        |                        |                                      |                        |                      |                     |                   |                    |                    |
|                                                        |                        |                                      |                        |                      |                     |                   |                    |                    |
|                                                        |                        |                                      |                        |                      |                     |                   |                    |                    |
|                                                        |                        |                                      |                        |                      |                     |                   |                    |                    |
|                                                        |                        |                                      |                        |                      |                     |                   |                    |                    |
| ne                                                     |                        |                                      |                        |                      |                     |                   | frusted sites      | 👘 - 🔍 1009         |
| J Start 📗 🏉 😔 🞯 🔢 🖓 fepaas deployment                  | 💽 Microsoft Excel      | PAW.DOC [Compa                       | C Slide shows          | 6 Microsoft Office.  | 🕶 🄏 2 Internet Expl | lorer 👻 🖭 FEPA/   | AS-SPV- Dete 🤍 候   | ء 🕲 😋 🕲 😓          |

### **Organization Find**

This time you should see everyone in the organization.

<u>Note:</u> the Accounting screen will limit the view to employees in the event population.

|                | Home Manager/Sup                                        | S DEFENSE     | Accounting Re | <b>AGENCY (DLA)</b><br>ports Reference | My Info H             | elp Admin              | YSIEM Log                                | gout  |                    |                             |
|----------------|---------------------------------------------------------|---------------|---------------|----------------------------------------|-----------------------|------------------------|------------------------------------------|-------|--------------------|-----------------------------|
| Fourth Estate  | Employees<br>Last Name                                  | First Name    | Orm ID        | Organization Name                      | SSN                   | Designation            | Home City                                | State | Displaced City     | () H                        |
| ny Active      | (starts with)                                           | (starts with) | DEHSL         | Find                                   | (full or Las<br>Reset | Any  Add Employee      | Designation De                           | Any 🔹 |                    | Any 💌                       |
| al Results:4 M | A Page 1 of 1 ► M                                       |               |               |                                        |                       |                        |                                          |       | Export             | to Excel <sub> (2)</sub> He |
| ion            | Event                                                   | Name          |               | Pay Grade                              | Org ID                | Designation            | Home Location                            | n     | Displaced Location |                             |
| select 💌       | DLA Test Event, FEPAAS<br>Demo Event, DLA_Union<br>Demo |               |               | GS15                                   | JSH9D                 | DOD CIVILIAN EMPLOYEES | an an an an an an an an an an an an an a | /Α    |                    |                             |
| elect 💌        | DLA Test Event, FEPAAS<br>Demo Event, DLA_Union<br>Demo |               |               | GS13                                   | J8H9D                 | DOD CIVILIAN EMPLOYEES | , VA                                     |       |                    |                             |
| elect 💌        | DLA Test Event, FEPAAS<br>Demo Event, DLA_Union<br>Demo |               |               | GS07                                   | J8H9D                 | DOD CIVILIAN EMPLOYEES |                                          | , VA  |                    |                             |
| elect 💌        | DLA Test Event, FEPAAS<br>Demo Event, DLA_Union<br>Demo |               |               | GS14                                   | J8H9D                 | DOD CIVILIAN EMPLOYEES | он                                       |       |                    |                             |
|                |                                                         |               |               |                                        |                       |                        | Lê.                                      |       |                    |                             |

If you supervise multiple orgs, repeat for each organization.